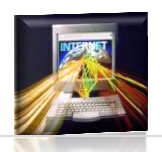

Diese Hausaufgaben sind bis Montag - **26**. **September 2011** – abzugeben. (Der handschriftliche Teil vor der Informatikstunde, der elektronische Teil bis spätestens 24.00 Uhr). Da ich – wie bereits angekündigt – nächste Woche nicht anwesend sein werde, sind die Aufgaben ein wenig umfangreicher ©.

# <u>Aufgabe 1</u>

Erstellen Sie eine Frame-Seite namens **index.html** wie in der Abbildung dargestellt. Wie bereits im Unterricht sollen dort auch wieder verschiedene eigene HTML-Seiten stehen. Diese müssen Sie für diese Aufgabe selbst erstellen. Achten Sie wieder auf eine sinnvolle Ordnerstruktur zur Ablage der einzelnen Bilder und HTML-Dateien!

| Internet - Website                                                                                                    |                                                                                                    |
|----------------------------------------------------------------------------------------------------|----------------------------------------------------------------------------------------------------|
| Links<br>- Statiseie<br>- Aufhan einer Seite<br>- Bisbeid Landerlexikon<br>- Biddergalerie<br>- Giosaar<br>- Tag-Tabelle | <b>Startseite</b><br>Willkommen auf meiner Website. Durch die Navigationsleiste links gelangen Sie auf<br>interessante Unterseiten.<br>Viel Spaß beim Stobern! |
| Kontakt                                                                                                    |                                                                                                    |

• Im oberen Frame soll die "Überschrift" für Ihre gesamte Website erscheinen. Diese soll mindestens auch ein Bild beinhalten.

• Im linken mittleren Frame soll sich später die Verlinkung zu den anderen Webseiten befinden.

• Im unteren Frame (footer) soll nur der Link auf eine Kontaktseite zu finden sein.

• Im rechten mittleren Frame sollen nach dem Klicken in der Linkleiste die einzelnen HTML-Seiten dargestellt werden.

Ordnen Sie die einzelnen Frames mit sinnvollen Größenangaben nach dem Muster im Bild oben an.

#### <u>Aufgabe 2</u>

In der Linkseite **links.html** soll eine **ungeordnete Liste (ul)** stehen. Diese enthält Links zu der Startseite, einer Seite, die den allgemeinen Aufbau einer HTML-Seite erklärt, einer Beispielseite zum Geschichte des Internets (letzte HA), einer Bildergalerie, einem Glossar und einer Tag-Tabelle. Wenn Sie auf die Links klicken, dann sollen diese Seiten stets im rechten mittleren Frame angezeigt werden.

Den Glossar, die Tag-Tabelle und Geschichte des Internets haben Sie ja bereits erstellt und sollen es hierfür nur mit in Ihre Website einbeziehen. Also speichern Sie diese HTML-Dateien und Bilder sinnvoll in ihrem Projekt ab und verlinken Sie auf diese Seiten.

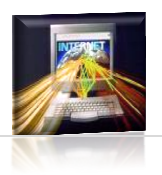

### <u>Aufgabe 3</u>

- a) Erstellen Sie eine Seite **startseite.html**, die den Besucher Ihrer Seite empfangen soll und ihn begrüßt.
- b) Erstellen Sie eine Seite htmlAufbau.html, die dem Besucher demonstriert, welche grundlegenden Elemente eine HTML-Seite aufweisen muss und dies an einem kleinen Beispiel verdeutlicht.

# <u>Aufgabe 4</u>

Auf der Seite **bildergalerie.html** sollen Sie eine kleine Bildergalerie erstellen. Suchen Sie dazu Bilder zu Frühling, Sommer, Herbst und Winter im Internet und speichern diese in Ihrem Projektordner ab.

Erstellen Sie eine Tabelle mit 2 Spalten und 4 Zeilen, wobei die rechte Spalte die 4 Zeilen vereint.

**Bildergalerie mit IFrames (Inline-Frames)** 

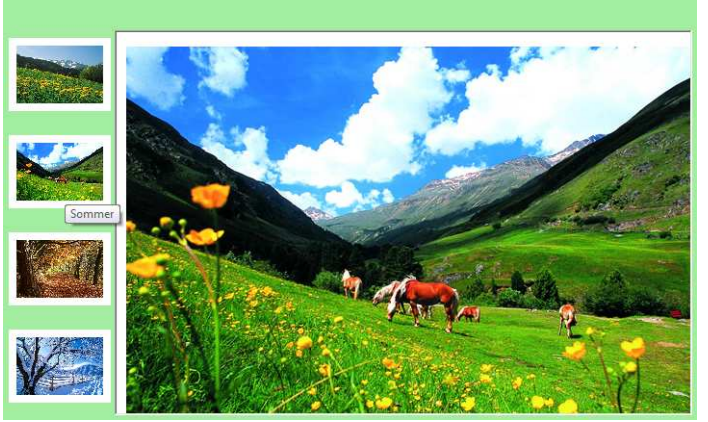

Fügen Sie in den linken Zellen jeweils ein Bild ein (achten Sie auf die Größenangaben beispielsweise height="60" width="90"). Im der einzigen Zelle rechts soll ein **iframe** eingefügt werden. Verlinken Sie die Bilder links so, dass beim Klicken auf diese rechts das entsprechende Bild in dem iframe angezeigt wird.

# <u>Aufgabe 5</u>

Als letzte Seite sollen Sie die Seite **kontakt.html** entwerfen. Hier wird es dem Besucher Ihrer Website ermöglicht Kontaktdaten einzugeben.

Dies geschieht in einem Formular (**form**>). In diesem Formular gibt es jetzt verschiedene Elemente. Beispielsweise input-Felder oder aber buttons.

Entwerfen Sie ein Kontaktformular nach dem rechts angegebenen Schema mit 6 Input-Feldern und zwei Buttons.

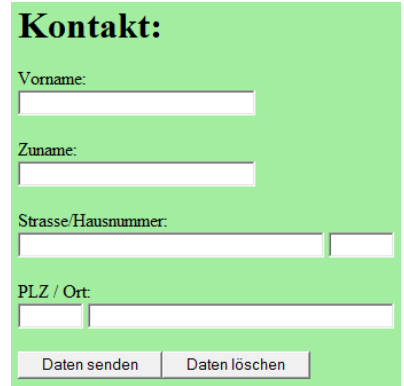

Sollten Sie Fragen zu den Hausaufgaben haben, so helfen Ihnen sicherlich Ihre Mitschüler oder aber die Seiten von SELF-HTML weiter. ©©©©©